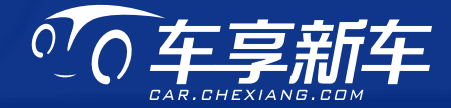

# 车享中控导航娱乐系统 使用访明手册 USER MANUAL

# $\bigcirc$

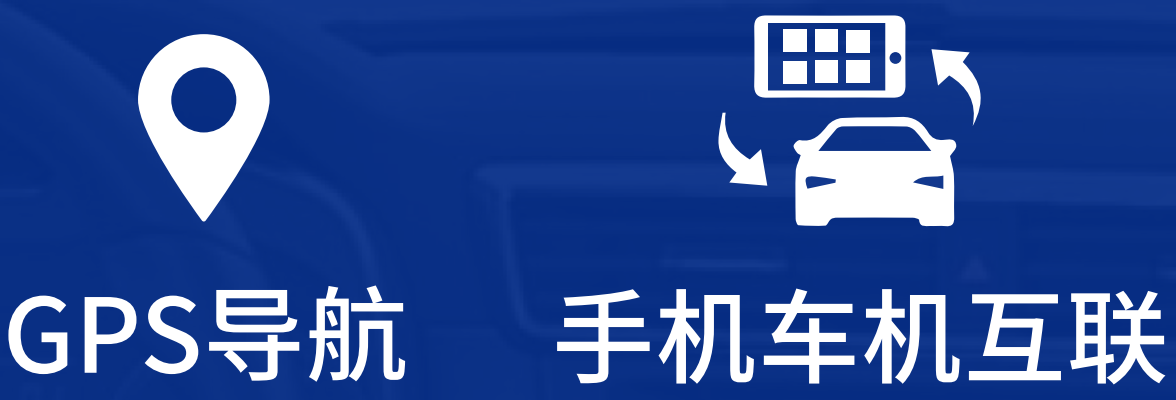

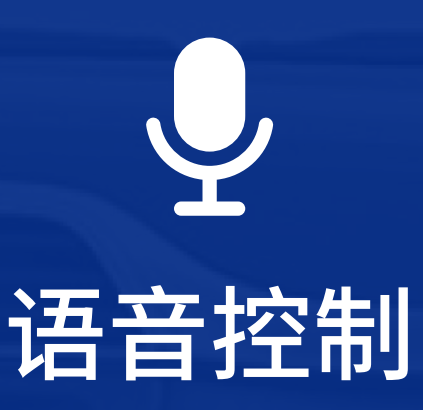

# 使用产品前,请仔细阅读使用说明手册 为了您的安全,请尽量不要在驾驶时观看视频 和操作机器

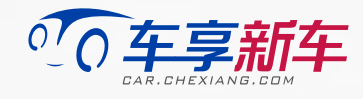

# 感谢您选择车享新车!

本手册将为您介绍车享中控导航娱乐系统的功能 及使用信息。开始操作前,请详细阅读本手册,了解相关 安全提示和警告标识。阅读完成后请保存以备随时参考

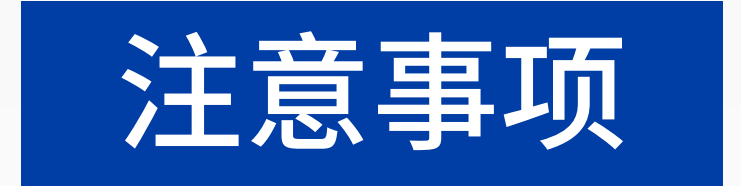

- 请注意交通安全。为了您的安全,请尽量不要在驾驶时观 看视频和操作机器,如您在操作本系统遇到困难时,请将 车停放在安全的地方后操作
- 开车时请将音量调到能清楚听到外界声音的水平
- 请勿让儿童操作本机器,以免造成人身伤害或机器损坏
- 在使用卫星导航功能时请遵照交通规则驾驶
- 请勿在禁止使用电子设备或严禁明火的地方使用本系统, 如:加油站、酒厂、电磁强干扰地区等,否则可能造成危险

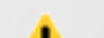

- 请勿自行保养、维护、安装本机;在接通电源的情况下请勿 <u>+</u> 安装或维修本机;未受过电子设备或车辆附件安装训练或 缺乏经验的人员安装本机及维修本机器非常危险
- 切勿用尖锐物体刮划显示屏,或拿硬物大力按压显示屏, 否则会造成显示屏的损坏
- 为了保证机器正常运转,防止火灾或电击发生,请勿将液 体洒落机器上

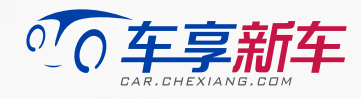

# 产品功能介绍

# 面板按键功能介绍

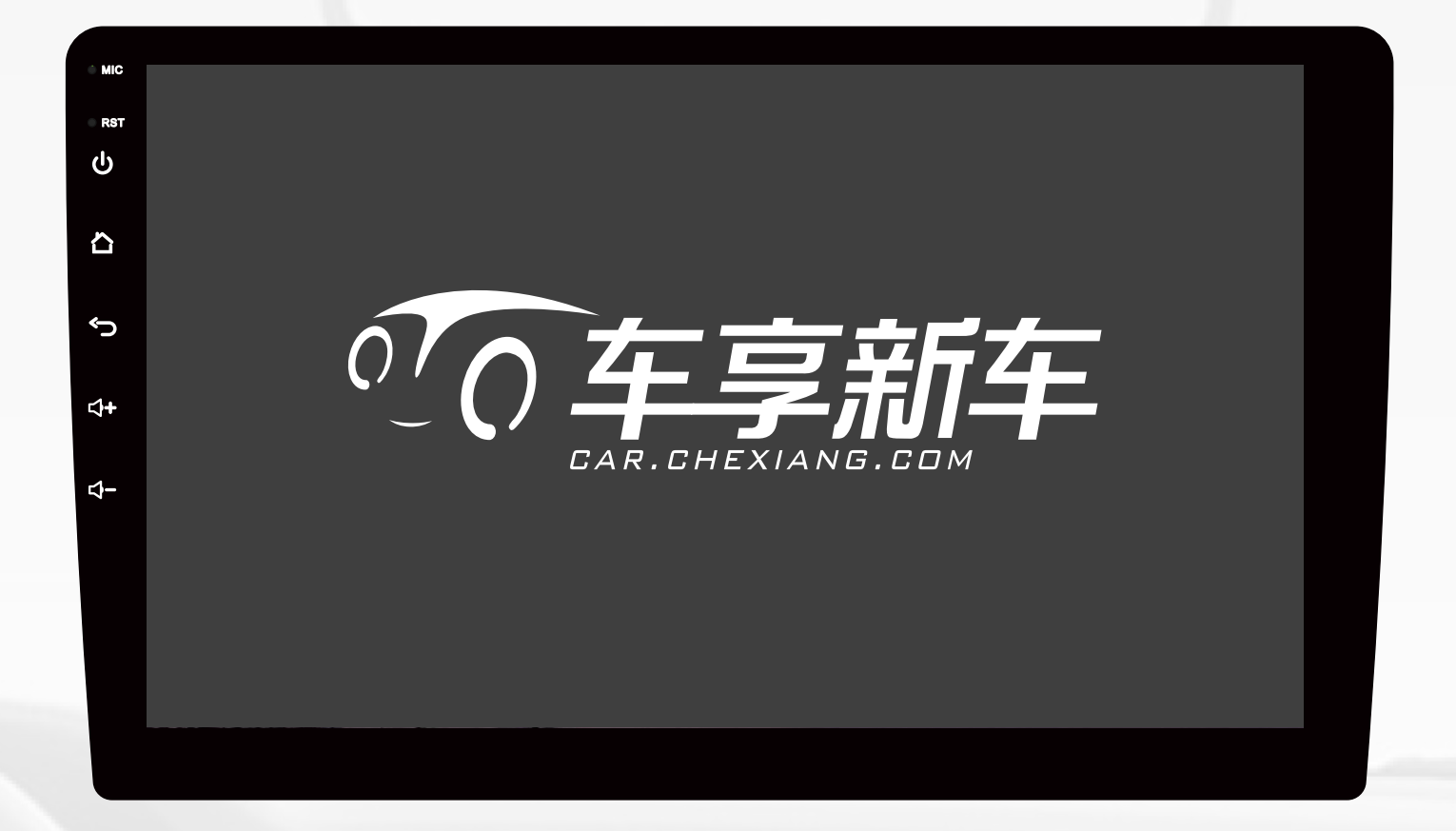

# 关机/开关屏 开机状态下,短按 (山) 键,屏幕熄灭,后台仍继续运行; 长按 (山) 键,主机关闭 关机状态下,短按 (山) 键,主机开启,屏幕同时 亮起

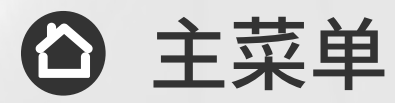

#### 在任何程序下,短按此键可返回主界面

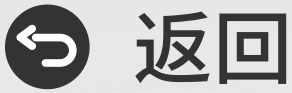

在任何程序下,短按此键可返回上一级菜单

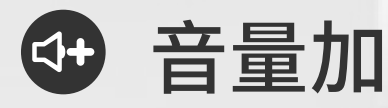

在任何程序下,短按此键音量增大

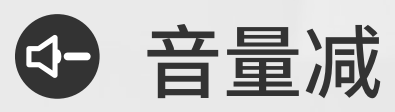

在任何程序下,短按此键音量减小

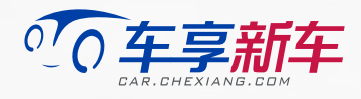

## 界面及功能介绍

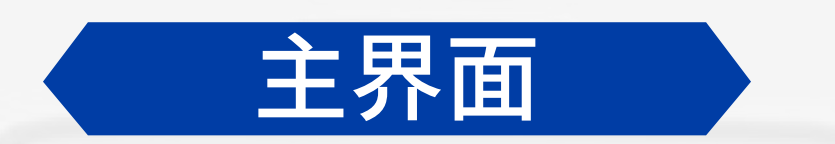

 产品开机进入主界面,可通过点击主界面上相应的 图标快捷进入导航、音乐、收音机、蓝牙、设置功能 界面

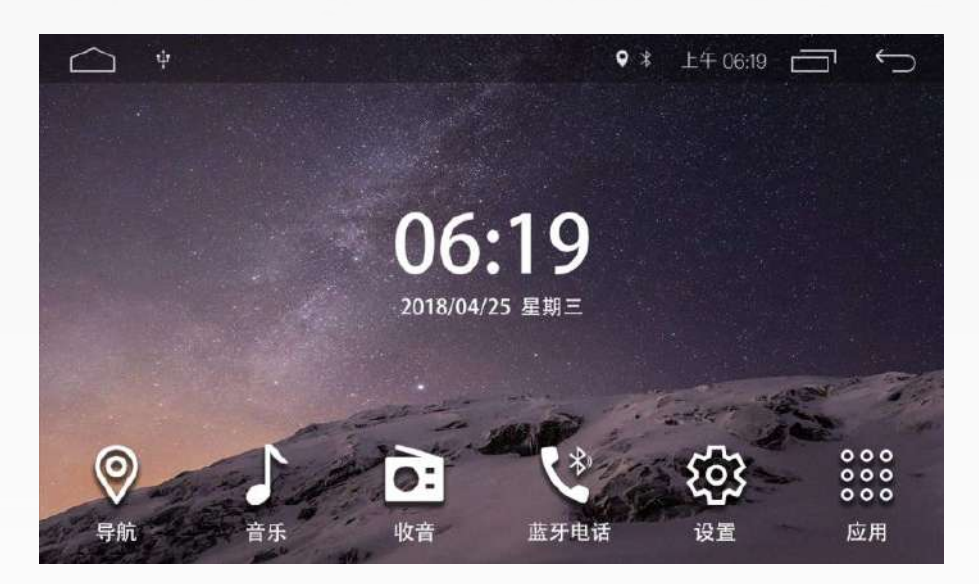

(主界面)

- 点击主界面上的【👯】按钮可进入应用菜单界面
- 在任何状态下,点击左上角 (\_\_\_) 图标,可直接返回主界面

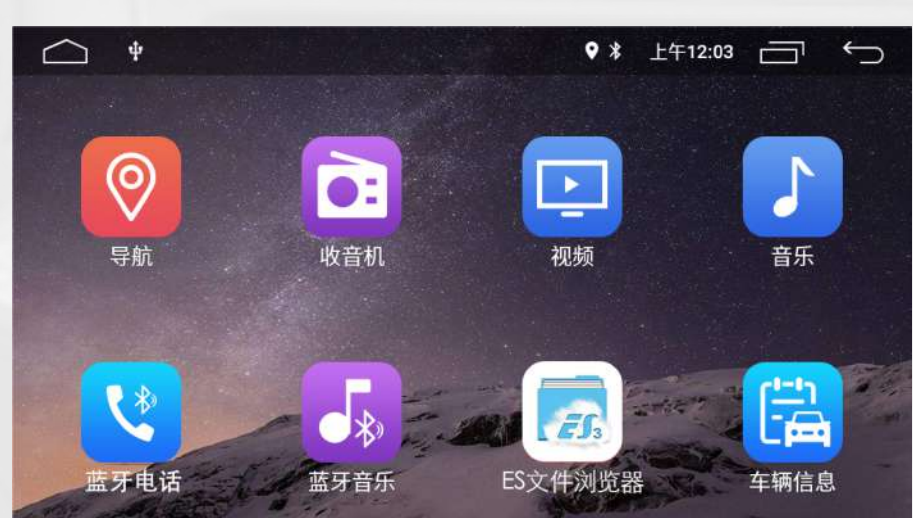

#### (应用菜单界面)

#### • 点击右上角【□]】图标,可清除后台运行程序

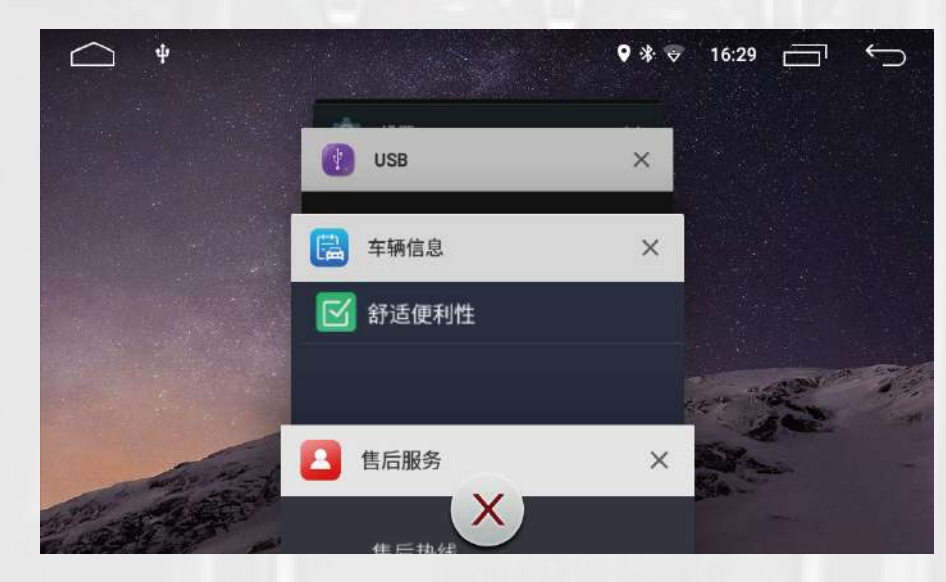

(主界面)

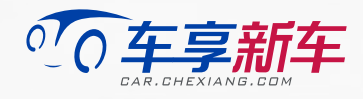

按住主界面标签栏中间向下滑动,出现下拉菜单界面,可进行快捷设置

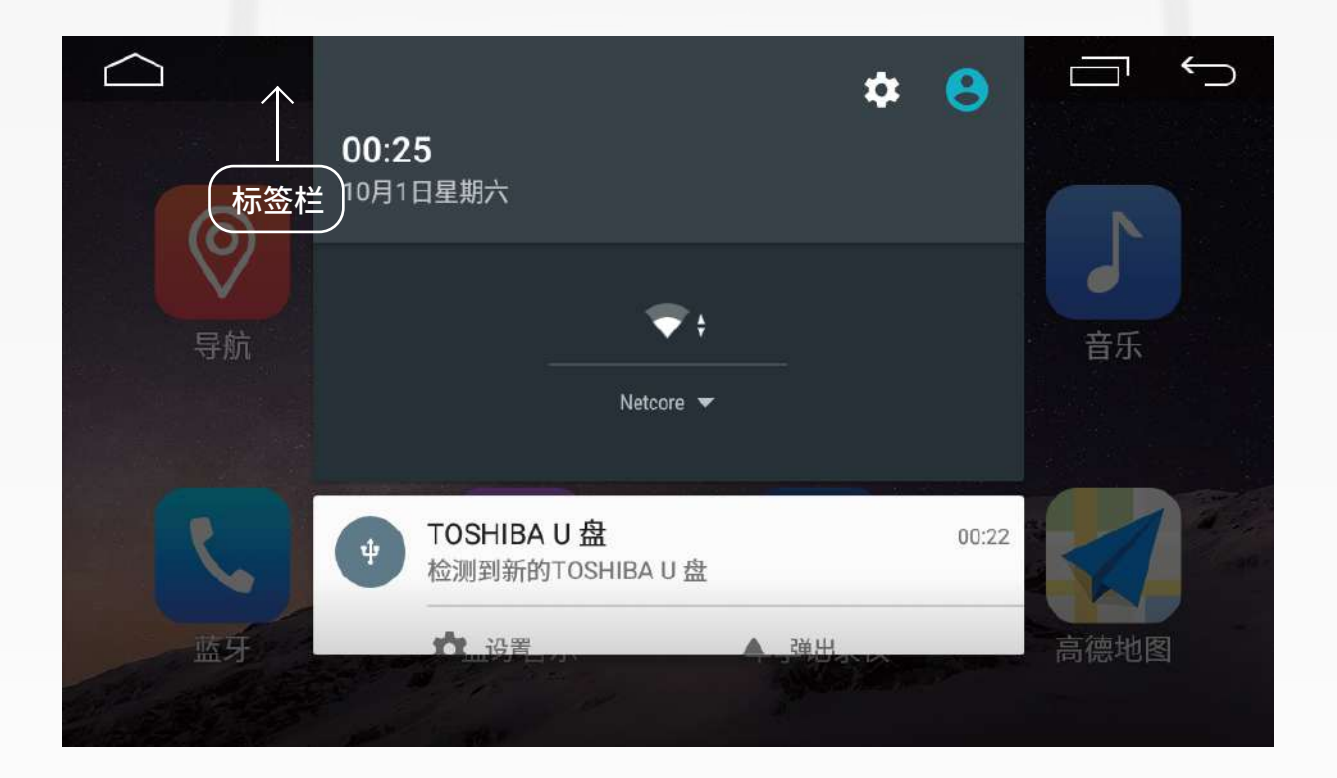

(下拉菜单)

• 在主界面中长按空白处可更换壁纸

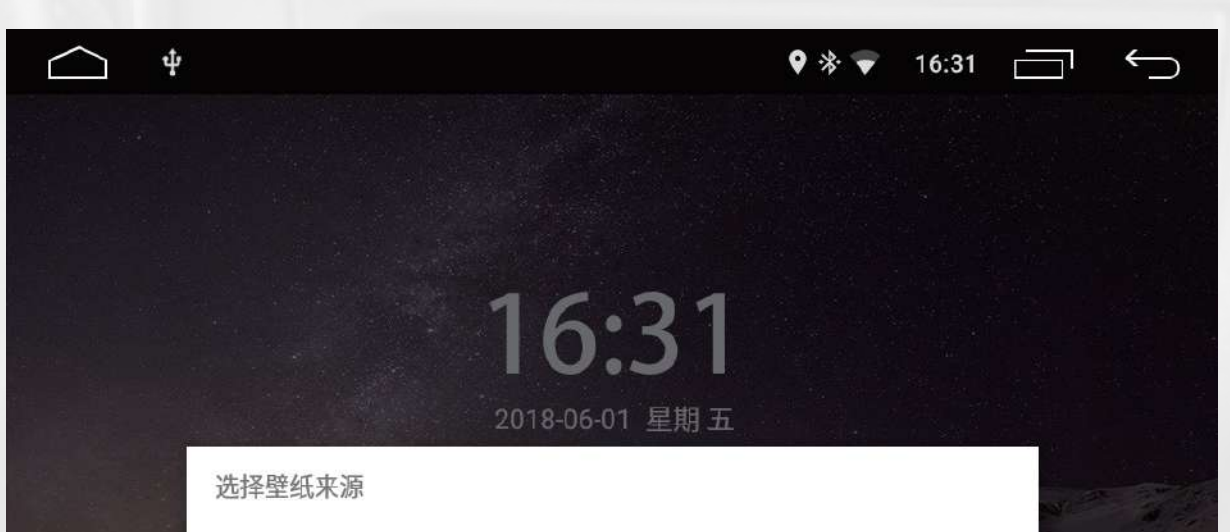

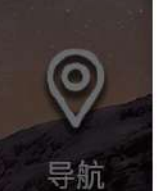

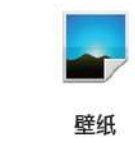

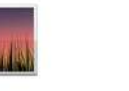

动态壁纸

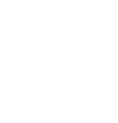

。。。。 。。。。 应用

#### (壁纸选择界面)

ES文件浏览器

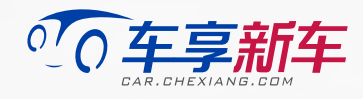

# GPS导航

点击主界面或应用菜单界面上的导航图标,进入导航界面

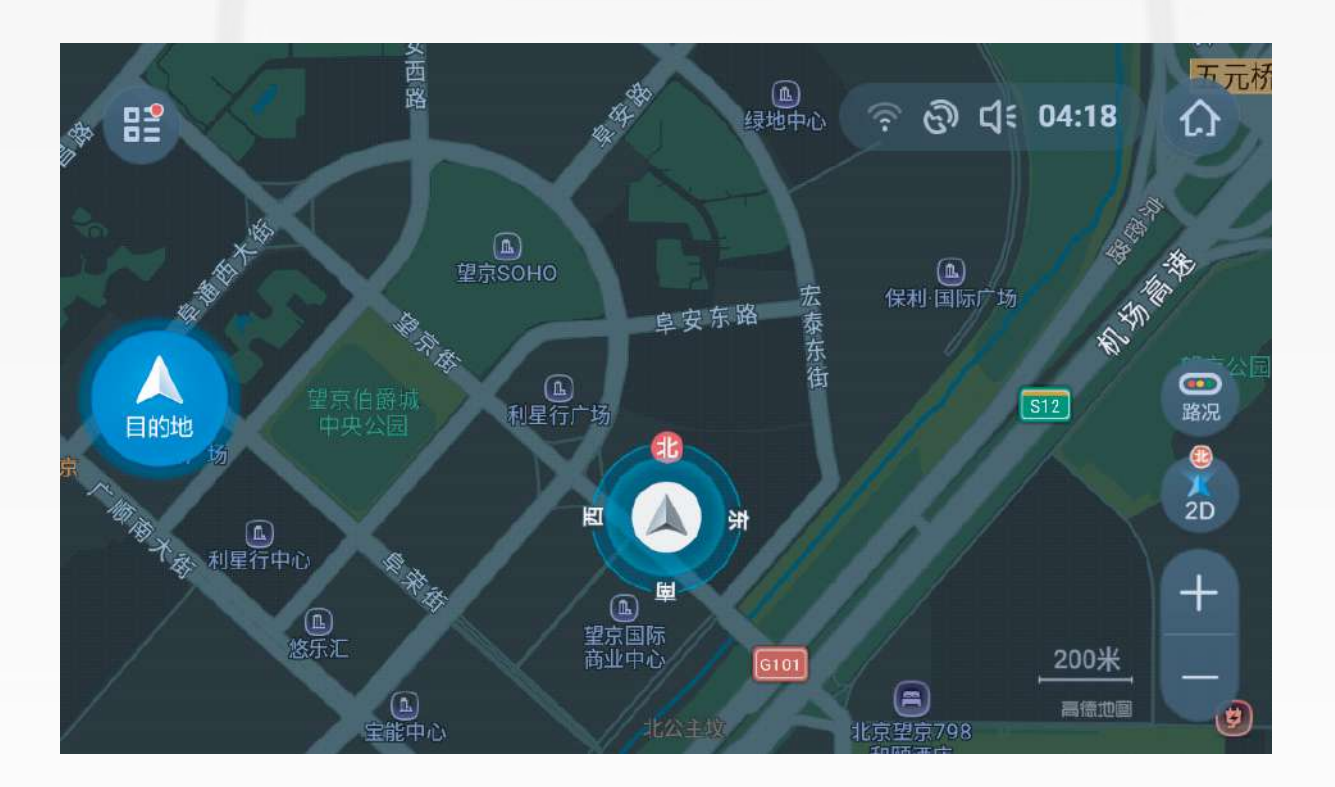

(导航界面)

点击左侧"目的地"图标进入目的地输入界面,可输入或搜索导航目的地

| _ | - | -              |                          |                 |                             |         |   |   | and a second second |   |
|---|---|----------------|--------------------------|-----------------|-----------------------------|---------|---|---|---------------------|---|
|   | ← |                |                          |                 |                             |         |   | 8 | O. ł                | 索 |
|   | Ŷ | 世界之間<br>5A景区・) | <mark>。</mark><br>广东省-深: | 圳市-南山           | 区-深南大                       | 、道9037号 |   |   | 1                   | ~ |
|   | Q |                | 停车场                      | (深南大<br>☑ ∞ ∞ → | <mark>∶道)</mark><br>-湭00275 | ⊇卅田→窃   | _ |   |                     | 7 |
|   | q | w              | е                        | r               | t                           | у       | u | i | 0                   | р |

|   | a :      | s   | d | f | g        | h | j   | k |                         |  |
|---|----------|-----|---|---|----------|---|-----|---|-------------------------|--|
| 仑 | Z        | х   | С | 1 | V        | b | n   | m | $\overline{\mathbf{X}}$ |  |
| Ę | <u>a</u> | 123 |   |   | <u> </u> |   | 拼音▲ |   | 完成                      |  |

(目的地输入界面)

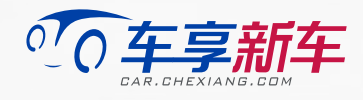

#### • 点击左上角【133】图标进入导航设置

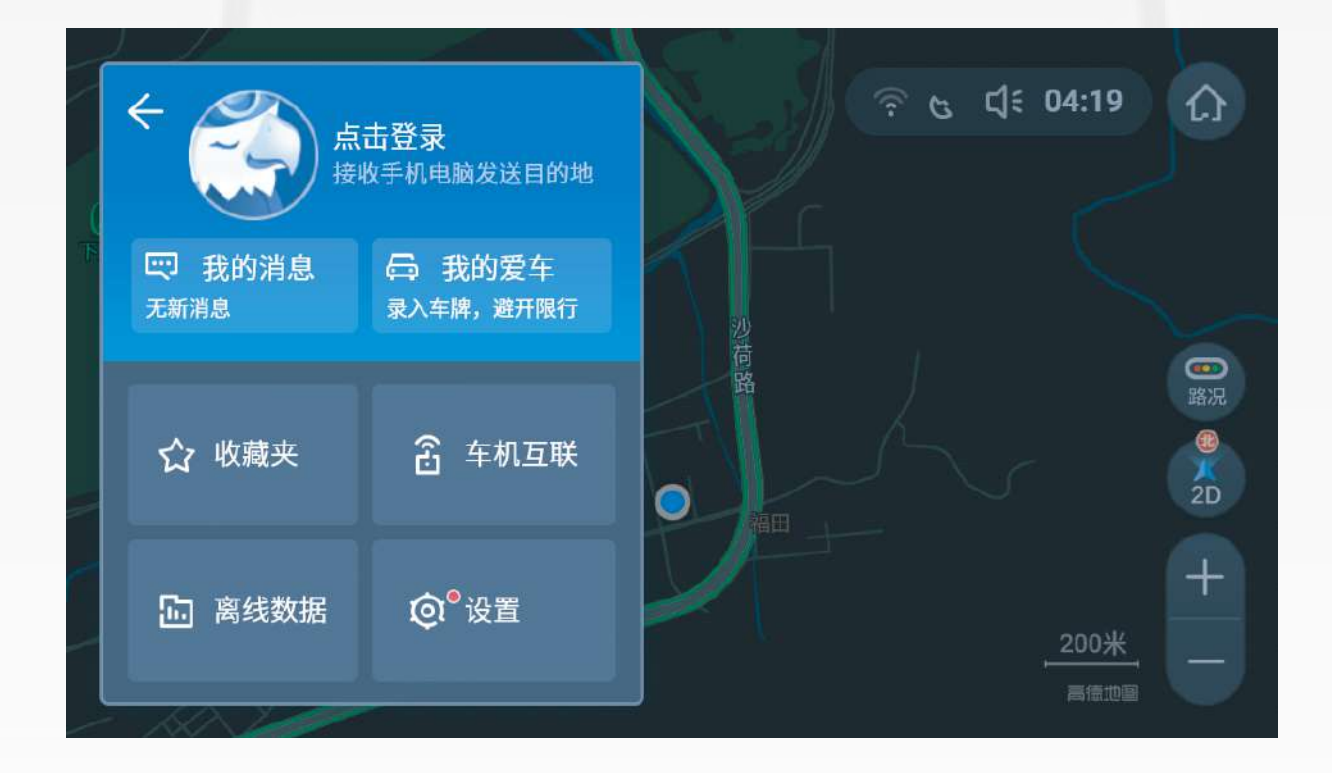

(导航设置界面)

 点击进入离线数据界面,可在无网络情况下使用U 盘更新地图。需在地图车机版官网下载最新版地图 数据并存入U盘,插入USB数据接口,"零流量更新" 图标将变为"U盘更新",点击即可更新地图数据

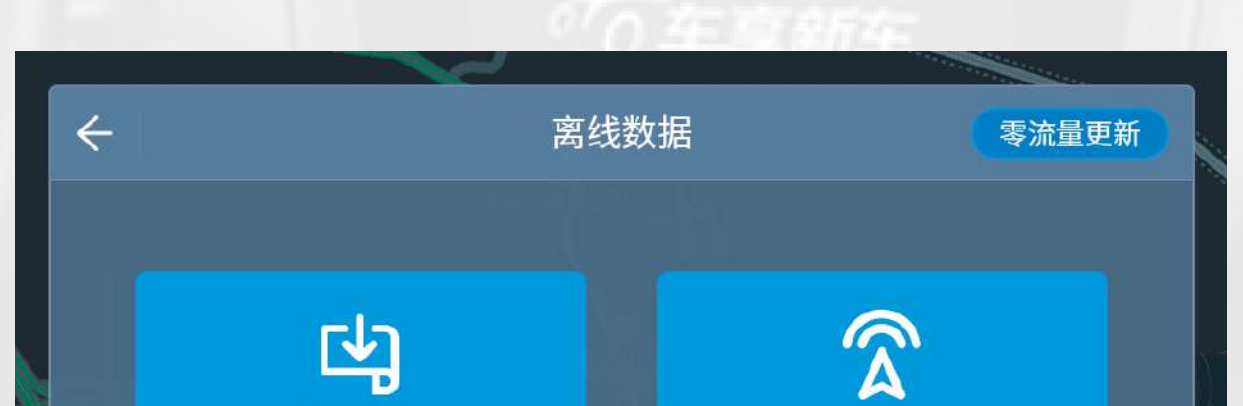

离线地图 <sup>当前城市未下载</sup>

**导航语音** 正在使用标准女音语音导航

当前存储目录: 内置卡(已用672.90MB 剩余11.82GB)

#### (离线数据界面)

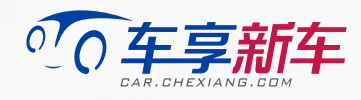

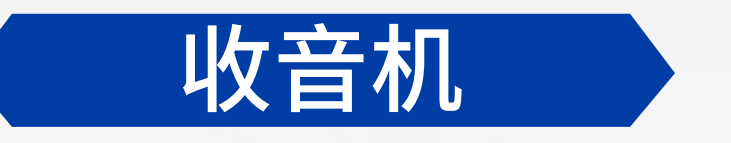

 点击主界面或应用菜单界面上的收音机图标进入收 音机界面

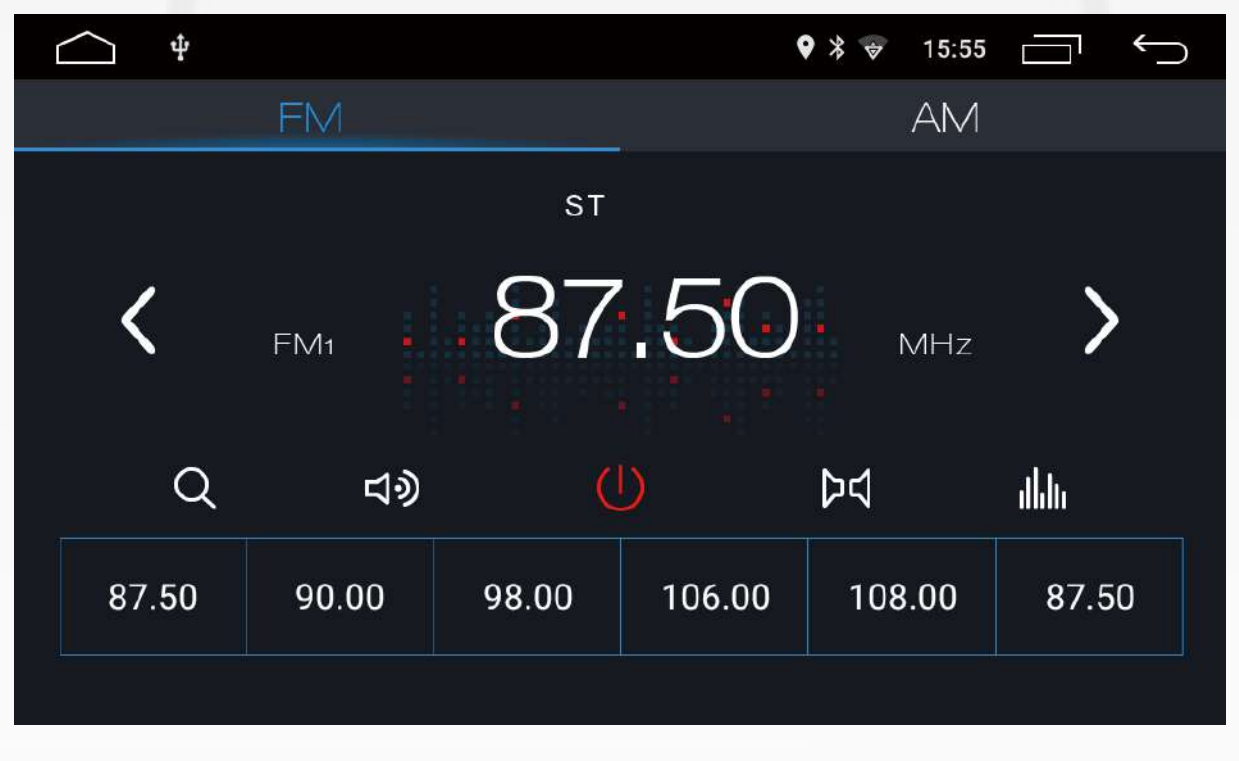

(收音机界面)

长按界面下方六个方格可存储电台,FM共可存储 18个电台,点击FM图标翻页;AM共可存储12个电 台,点击AM图标翻页

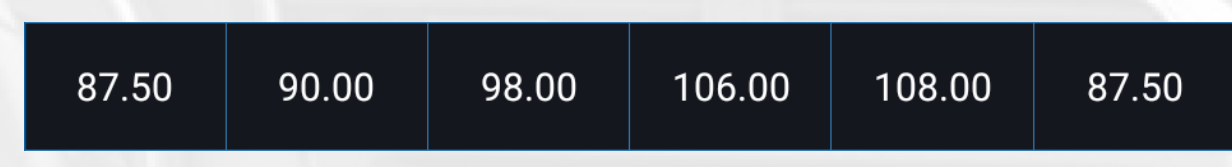

#### 按键功能说明

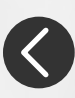

♦ 向低端频点搜索电台

短按手动向低端频点搜索电台,长按向低端频点步进调节

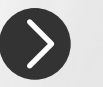

向高端频点搜索电台

短按手动向高端频点搜索电台,长按向高端频点步进调节

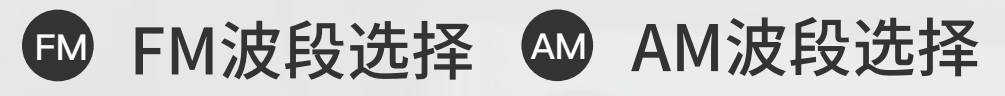

**Q** 搜索

点击图标自动搜索电台,再按一次停止自动搜索

● 关闭 点击关闭收音机界面

🖂 立体声开关

点击开启立体声效果,界面显示ST,再次点击可关闭立体声效果

#### 🌰 音效模式切换

点击进入音效模式切换,可在原音、流行、摇滚、爵士、古典五种模式之间进 行切换,或在"用户"选项卡中自定义音效模式

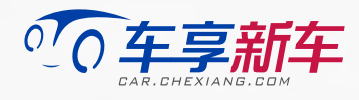

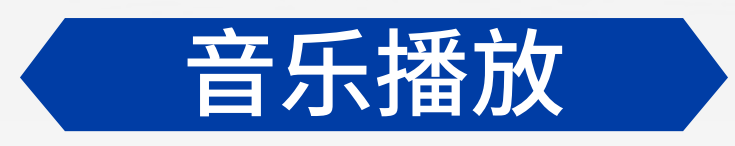

 点击主界面或应用菜单界面上的音乐图标,进入音 乐播放界面

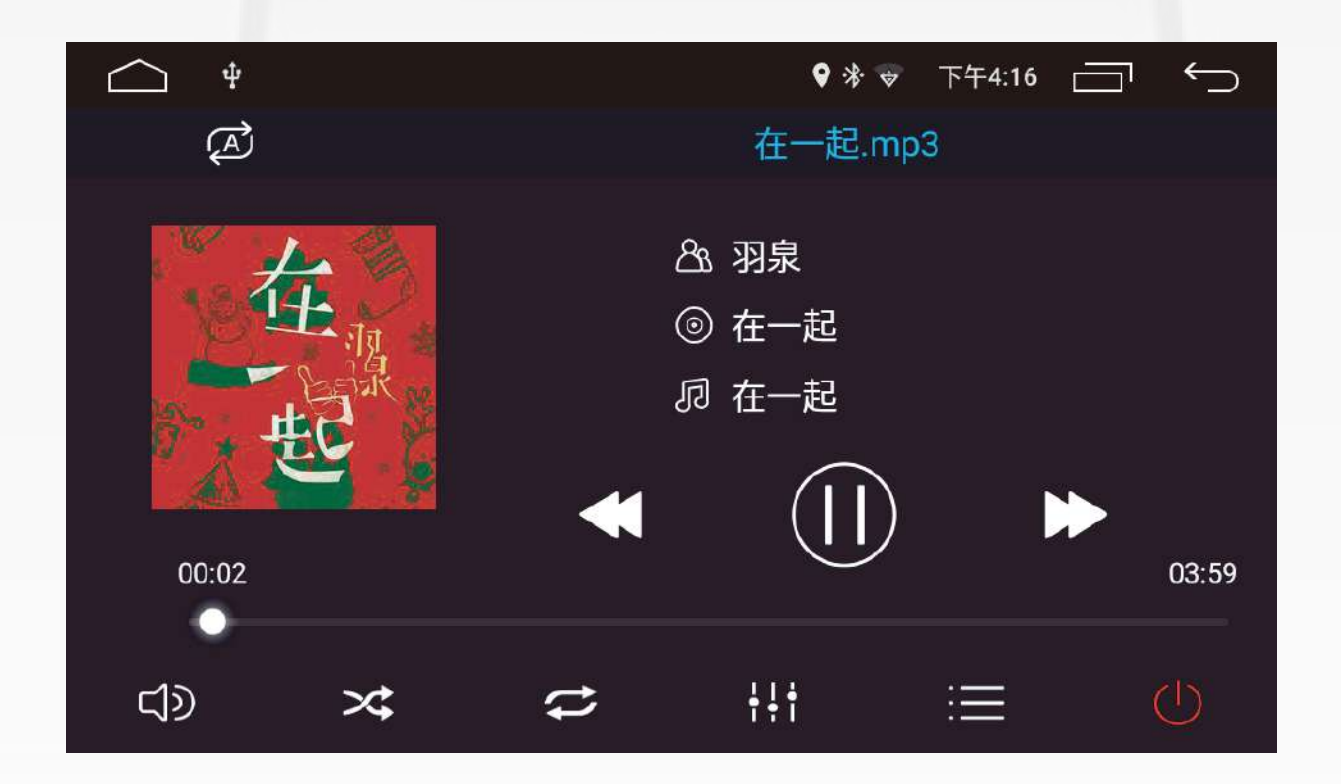

(音乐播放界面)

# 按键功能说明 ● / ● 暂停播放/开始播放 ● 上一曲 ● 下一曲 ● 音量调节 ● 随机播放 ● 循环模式

- 点击可调节循环模式,其中【①】为单曲循环,【②】为当前文件 夹重复播放
- 音效模式切换

点击进入音效模式切换,可在原音、流行、摇滚、爵士、古典五种模式 之间进行切换,或在"用户"选项卡中自定义音效模式

- 歌曲列表
- 关闭音乐播放界面

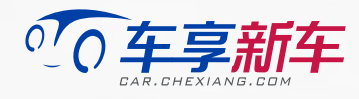

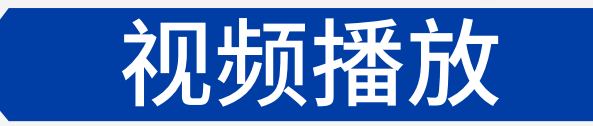

- 点击应用菜单界面上的视频图标,进入视频播放界 面,可播放系统自带的影音文件或外部多媒体SD卡 及USB内的多媒体文件,支持MP4、RMVB、AVI、 MPEG等格式
- 视频播放过程中,向左滑动画面可快退播放,向右滑 动画面可快进播放

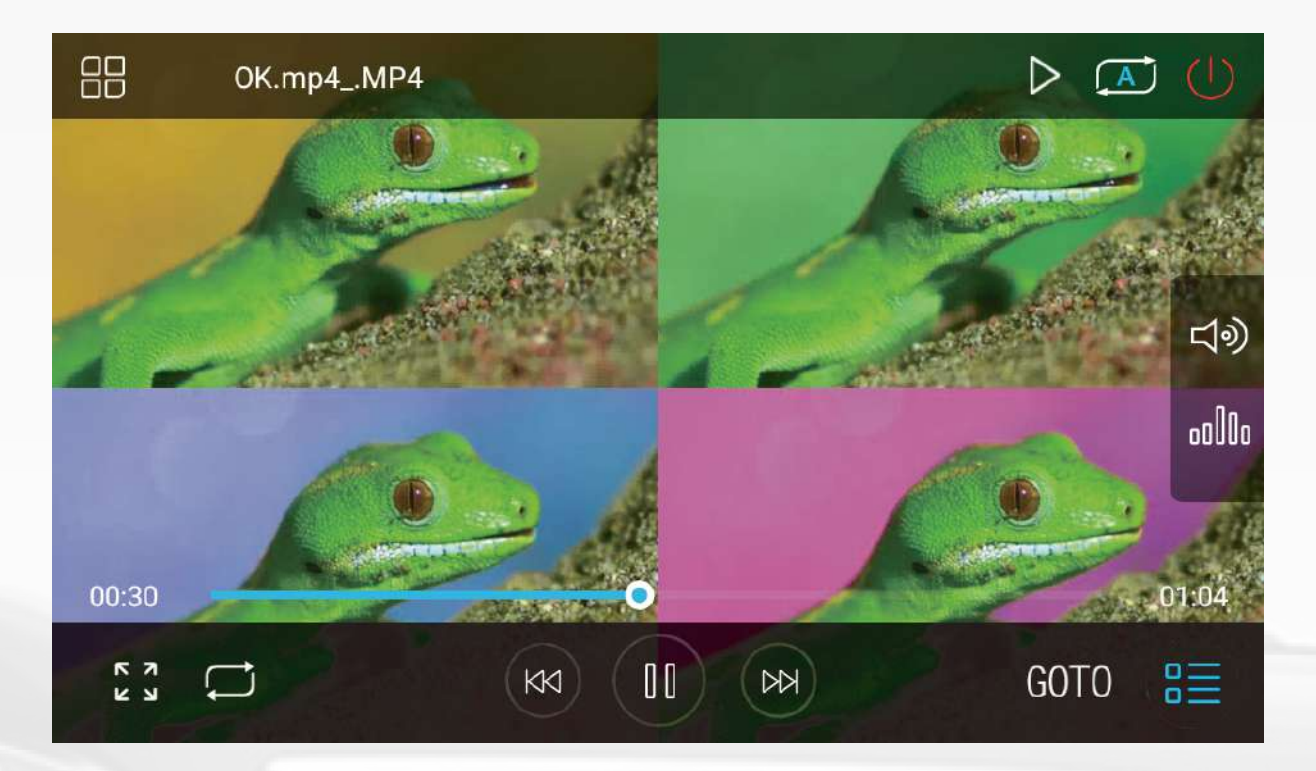

(视频播放界面)

#### 按键功能说明

- ●/● 暂停播放/开始播放
- 播放上一个视频
- K 播放下一个视频
- 音量调节
   音量调节
   音量调节
   音量调节
   音量调节
   音量调节
   音量调节
   音量调节
   音量调节
   音量调节
   音量调节
   音量调节
   音量调节
   音量调节
   音量调节
   音量调节
   音量调节
   音量调节
   音量调节
   音量调节
   音量调节
   音量调节
   音量调节
   音量调节
   音量调节
   音量调节
   音量调节
   音量调节
   音量调节
   音量调节
   音量调节
   音量调节
   音量调节
   音量调节
   音量调节
   音量调节
   音量调节
   音量调节
   音量调节
   音量调节
   音量调节
   音量调节
   音量调节
   音量调节
   音量调节
   音量调节
   音量调节
   音量调节
   音量调节
   音量调节
   音量调节
   音量调节
   音量调节
   音量调节
   音量调节
   音量调节
   音量调节
   音量调节
   音量调节
   音量调节
   音量调节
   音量调节
   音量调节
   音量调节
   音量调节
   音量调节
   音量调节
   音量调节
   音量调节
   音量调节
   音量调节
   音量调节
   音量调节
   音量调节
   音量调节
   音量调节
   音量调节
   音量调节
   音量调节
   音量调节
   音量调节
   音量调节
   音量调节
   音量调节
   音量调节
   音量调节
   音量调节
   音量调节
   音量调节
   音量调节
   音量调节
   音量调节
   音量调节
   音量调节
   音量调节
   音量调节
   音量调节
   音量调节
   音量调节
   音量调节
   音量调节
   音量调节
   音量调节
   音量调节
   音量调节
   音量调节
   音量调
   音量调
   音量调
   音量调
   音量调
   音量调
   音量调
   音量调
   音量调
   音量调
   音量调
   音量调
   音量调
   音量调
   音量调
   音量调
   音量调
   音量调
   音量调
   音量调
   音量调
   音量调
   音量
   音量
   音量
   音量
   音量
   音量
   音量
   音量
   音量
   音量
   音量
   音量
   音量
   音量
   音量
   音量
   音量
   音量
   音量
   音量
   音量
   音量
   音量
   音量
   音量
   音量
   音量
   音量
   音量
   音量
   音量
   音量
   音量
   音量
   音量
   音量
   音量
   音量
   音量
   音量
   音量
   音量
   音量
   音量
   音量
   音量
   音量
   音量
   音量
   音量
   音量
   音量
   音量
   音量
   音量
   音量
   音量
   音量
   音量
   音量
   音量
   音量
   音量
   音量
   音量
   音量
   音量
   音量
   音量
   音量
   音量
   音量
   音量
   音量
   音量
   音量
   音
   音量
   音量
   音量
   音
   音量
   音量
   音量
   音
   音量
   音量
   音量
   音量
   音
   音量
   音量
   音量
   音量
   音量
   音量
   音量
   音量
   音量
   音量
   音量
   音量
   音量
   音量
   音量
   音量
   音量
   音量
   音量
   音量
   音量
   音量
   音量
   音量
   音量
   音量
   音量
   音量
   音量
   音量
   音量
   音量
   音量
   音量
   音量
   音量
   音量
   音量
   音量
   音量
- 音效模式切换

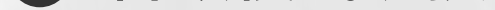

点击进入音效模式切换,可在原音、流行、摇滚、爵士、古典五种模式 之间进行切换,或在"用户"选项卡中自定义音效模式

- 切换画面比例 可选择16:9或4:3

点击可调节循环模式,其中【①】为单曲循环,【②】为当前文件 夹重复播放

- ••• 快速跳转
- 视频列表
- 退出视频播放界面
- 关闭视频

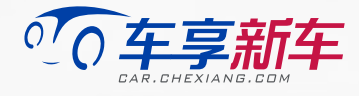

### 蓝牙电话与蓝牙音乐

- 点击主界面或应用菜单界面上的蓝牙电话图标,进入蓝牙连接界面
- 打开移动设备的蓝牙功能,搜索"享-蓝牙"并配对连接,连接成功后,蓝牙图标将高亮显示
- 蓝牙连接成功后,可拨打或接听电话,并在"电话本"
   中下载联系人信息

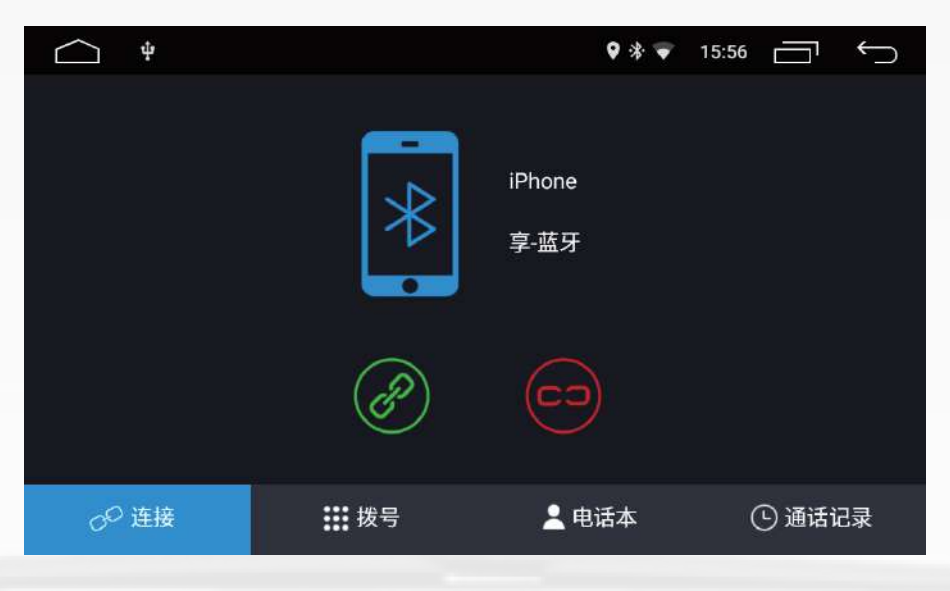

(蓝牙连接成功界面)

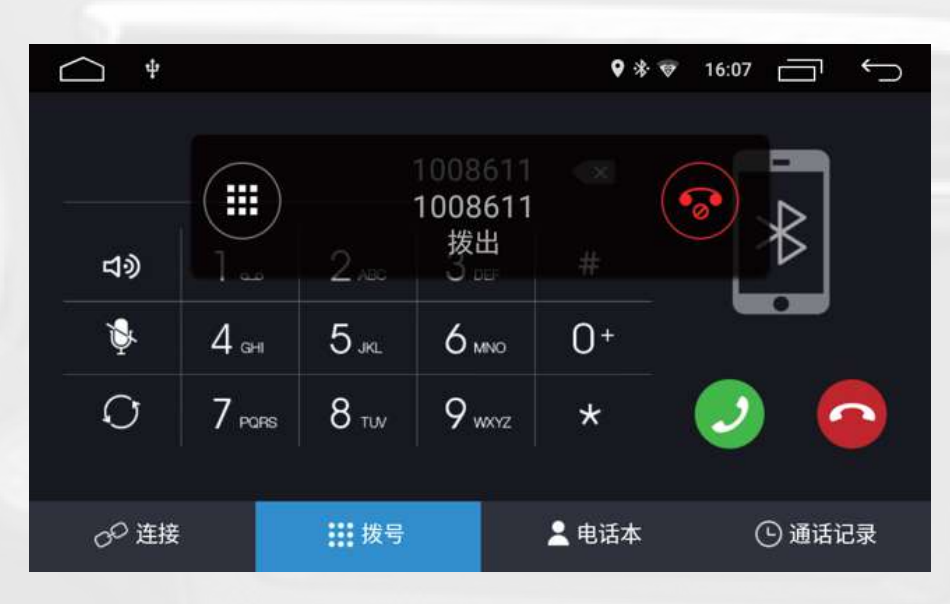

(蓝牙拨号界面)

点击应用菜单界面上的蓝牙音乐图标,连接蓝牙,可
 通过已连接装置中的音乐播放器播放音乐

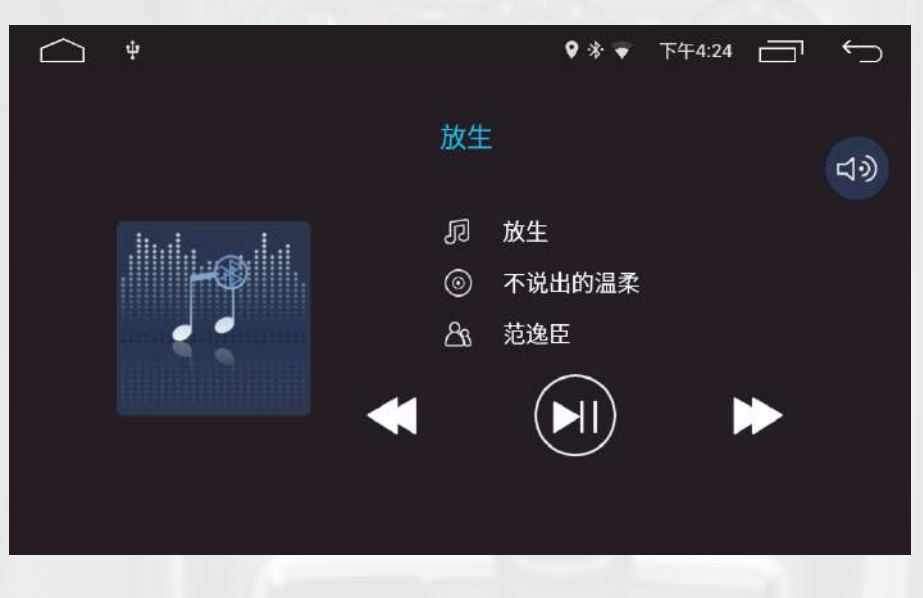

(蓝牙音乐播放界面)

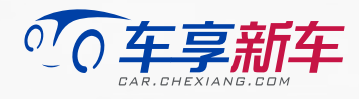

## 百度CarLife

 点击应用菜单界面上的百度CarLife图标,进入百度 CarLife界面

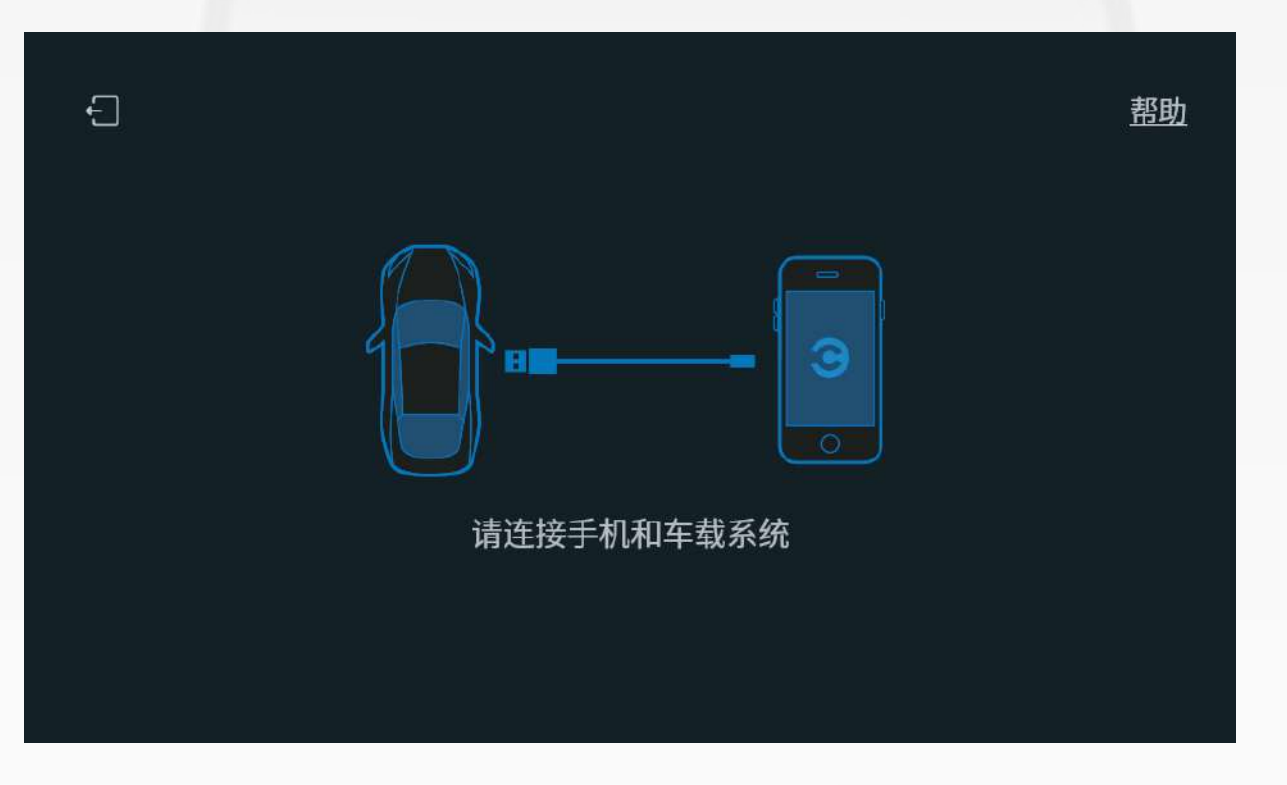

#### (百度CarLife界面 – 未连接)

- 通过USB线连接手机与车机,如遇到问题,可点击右 上角"帮助"查看相关信息
- 连接成功后,大屏显示百度CarLife界面

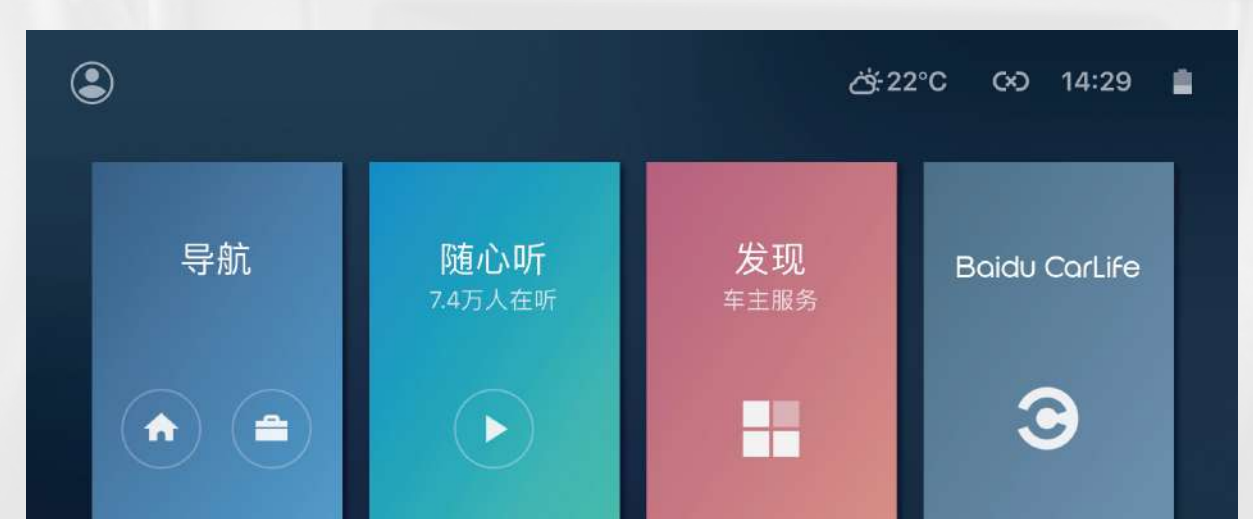

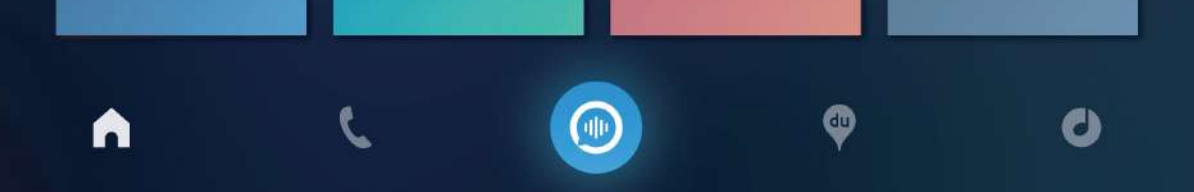

#### (百度CarLife界面 – 连接成功)

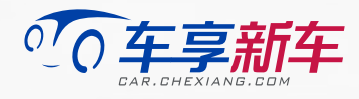

### 语音控制

- 点击屏幕上的【 🔮 】语音图标,可进入语音控制 界面;按住【(學)】语音图标拖动,可改变语音图 标在屏幕上的位置
- 通过语音唤醒指令"你好车享"可唤醒语音,进入语 音控制界面
- 语音控制功能需在网络连接状态下使用;使用过程 中遇到问题,可点击左下方【?】帮助图标查看相 关信息

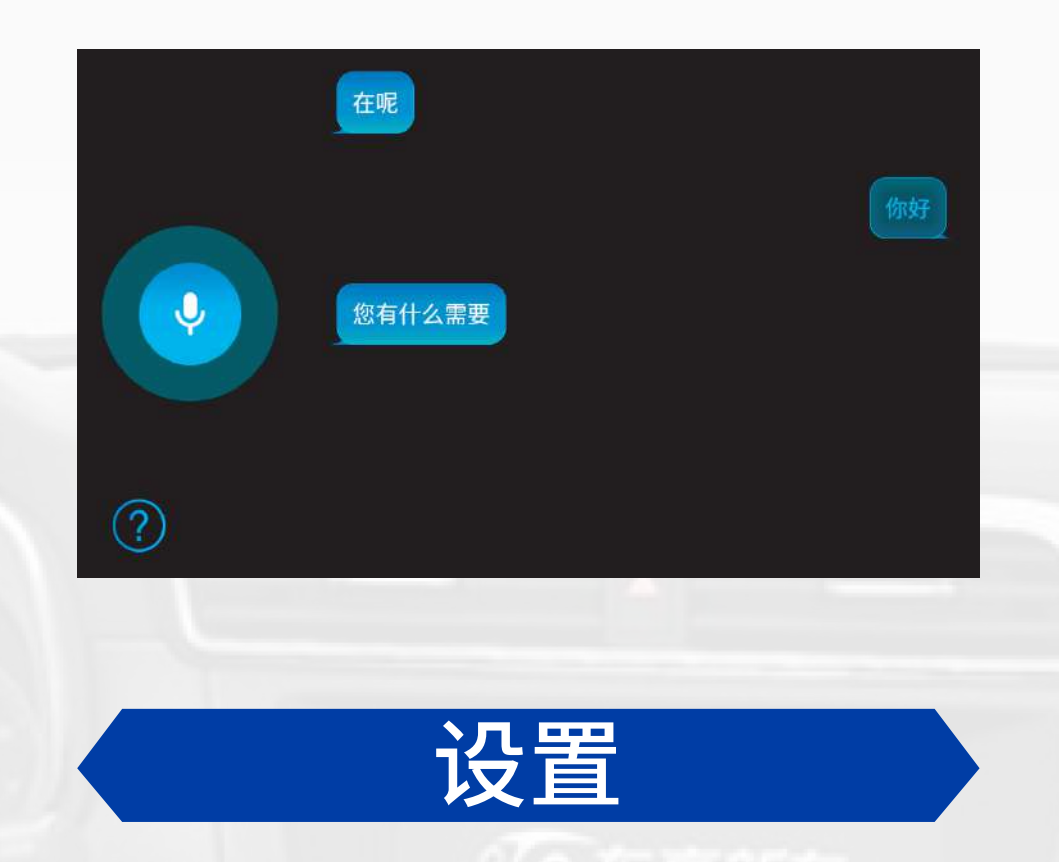

- 点击主界面或应用菜单界面上的设置图标,进入设 置界面
  - (1) Wifi设置

#### 在设置界面中进入WLAN界面并开启功能,可连接 网络,进行上网、下载、语音控制等操作

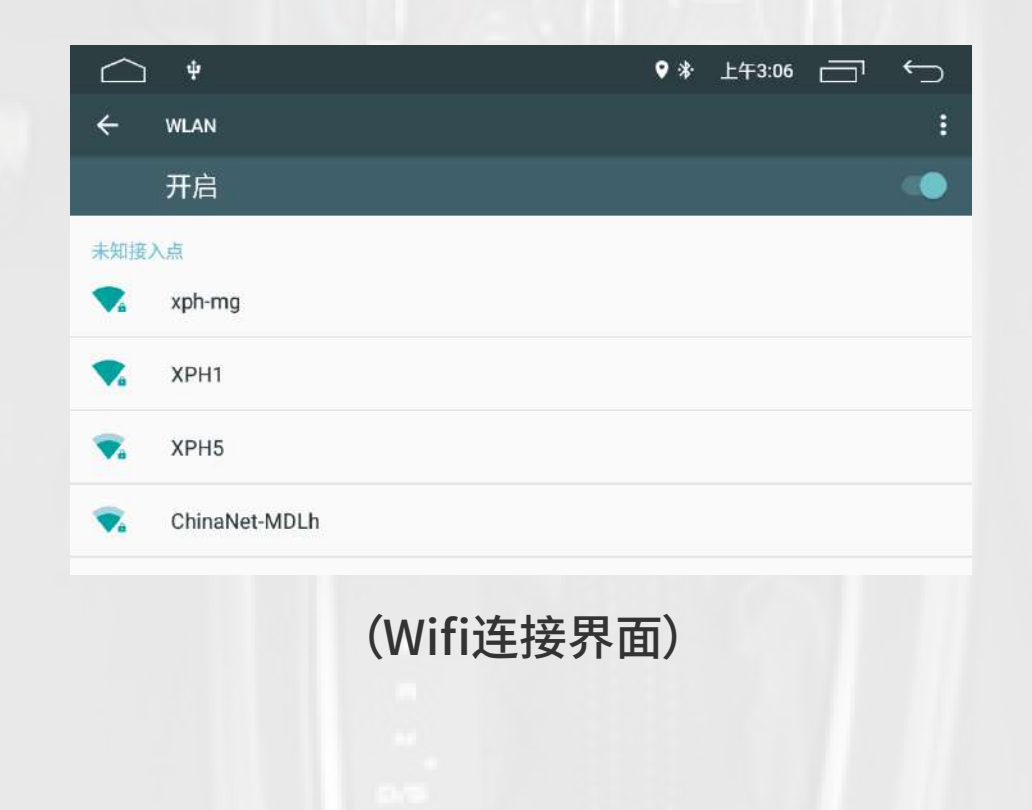

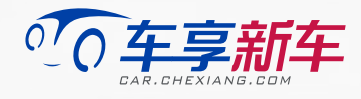

#### (2)语音识别设置

在设置界面的通用设置中进入语音识别设置界面,可 改变语音唤醒模式,或关闭语音识别功能

| 🛆 Q 🛊 🔳 | ♥ * | 下午2:21] | $\leftarrow$ |
|---------|-----|---------|--------------|
| ← 通用设置  |     |         |              |
| 待机时间    |     | 0 分钟    | >            |
| 语音识别 0, | 0   | 语音触摸均可  |              |
| 语音灵敏度   | 0   | 仅语音唤醒   |              |
| 悬浮球     | 0   | 仅触摸唤醒   |              |
| 倒车音量抑制  | 0   | 关       |              |
| 恢复出厂设置  |     |         | >            |

(语音识别设置界面)

#### (3)导航设置

在设置界面的通用设置中进入导航设置界面,可打开 "开机自动进入导航"功能,并切换导航地图

| <u>ф</u>       | ♥ 巻 上午3:07 ←_ |
|----------------|---------------|
| ← 导航设置         |               |
| 开机自动进入导航       | ¥ 💭           |
| <b>号航程</b> 库洪择 | 宣徳 州 図 、      |

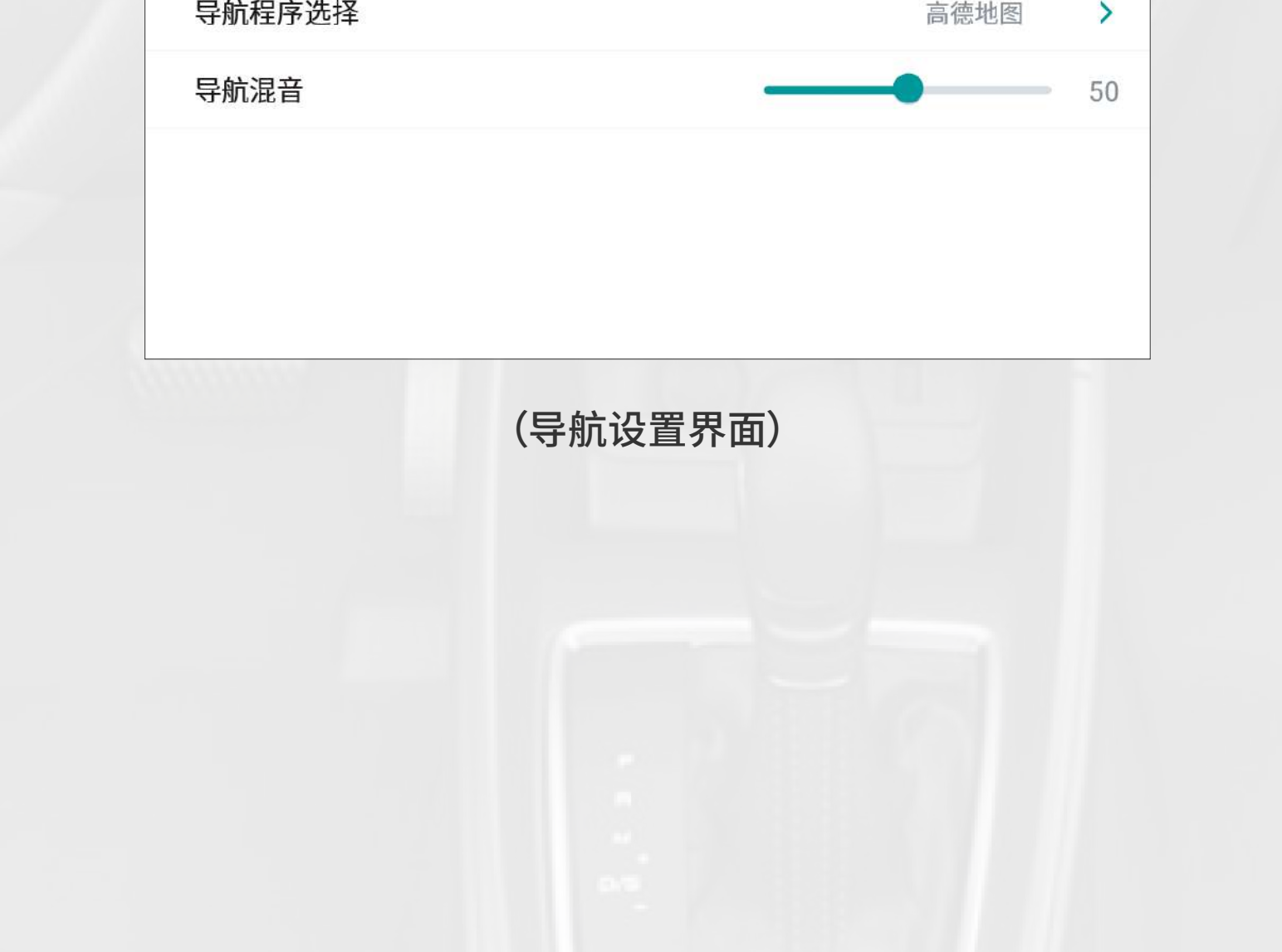

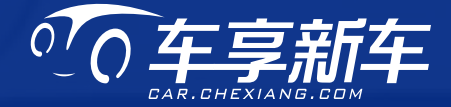

# 

# 联系我们 传真: 021-52305407 地址: 上海市长宁区华山路 1520 弄 15 号

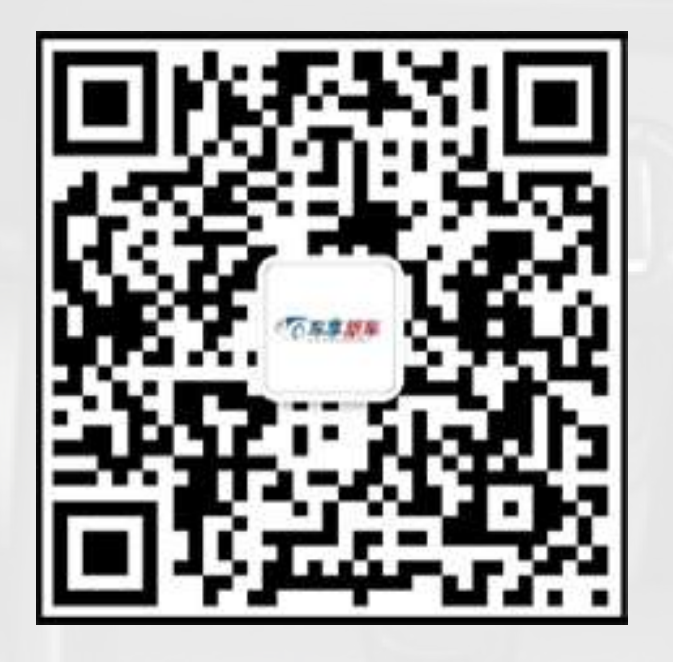

关注我们